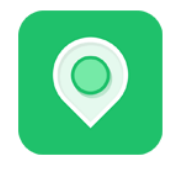

## How to Connect Profile

1. To Get GMB Review page URL -

https://support.google.com/business/answer/7035772?hl=en

- 2. To Get Facebook Review page URL -
  - Open your business page.
  - Click on "Settings".
  - Select "Templates and Tabs" from the left-side menu.
  - Scroll down until you see the "Reviews" tab. If you don't have a review tab, click the "Add a Tab" button to add one.
  - Click the grey "Settings" button next to Reviews. Make sure "Show Reviews" is switched to the on position. Below, you'll find your review link. Copy that link, and send it to your customers to start collecting valuable feedback!